Guía Rápida Tosibox Sub keys, Backup keys, serialización remota sub keys

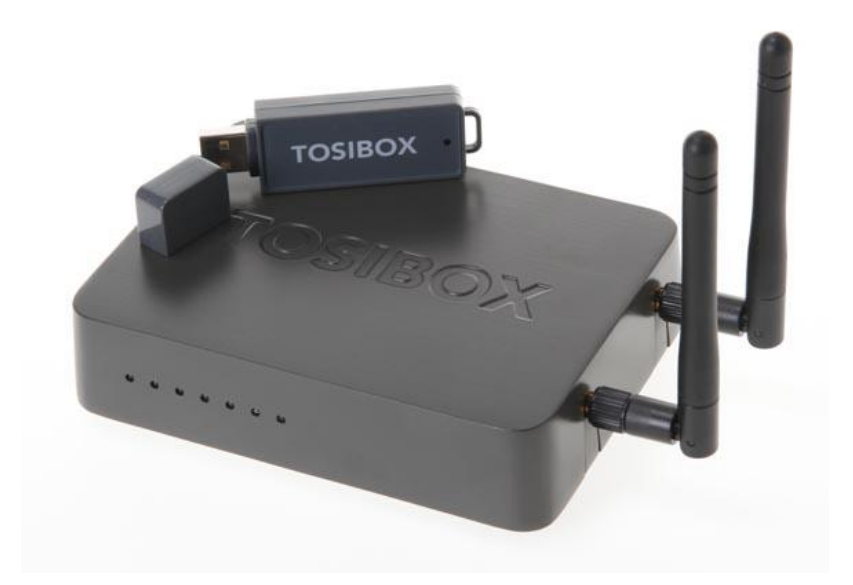

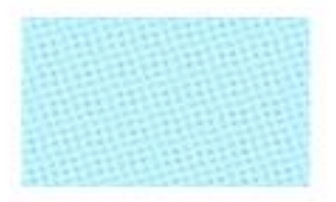

Guía Tosibox

Sub keys, Backup keys, serialización remota sub keys

Versión manual: 1.0 Fecha: 16/12/2014

Servicio Asistencia Técnica Farell, 5 08014 Barcelona Tel. 932 982 040 soporte.tecnico@elion.es

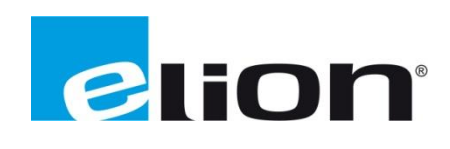

# 1. Alcance

Este documento describe los pasos necesarios a seguir para serializar una key a un Lock.

## 2. Glosario de términos

Se enumeran y describen los términos a los que se hará referencia posteriormente en este documento.

• Key (ver Fig.1)

Llave inteligente (microprocesador) con puerto USB para conectarse, que establece conexión con el Lock.

• Sub Key

Key accesoria que tiene limitados los derechos de usuario.

• Backup Key

Duplicado de la *Key* original. Todas las serializaciones y derechos de usuario son sincronizados automáticamente entre la *backup key* y la *key* original.

• Lock (ver Fig.2)

Dispositivo principal, con dos modos de funcionamiento. En **modo cliente**, el lock automáticamente busca dispositivos en la misma **red local** dónde está conectado. Es necesario acceder al software para activar este modo.

En **el modo por defecto** solo los dispositivos de red conectados directamente a los **puertos LAN** del *Lock* son accesibles. El *lock* crea su propia red local, distribuyendo automáticamente las direcciones IP. Admite conexiones mediante un cable de red al puerto WAN, conexión Wireless o insertando un router 3G compatible con tosibox.

• DHCP-Server

Dispositivo de red que distribuye las direcciones IP a los otros dispositivos de la misma red.

Serializado

Asignación de un código único para cada key.

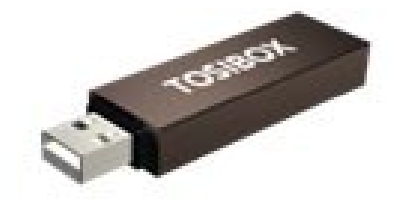

Fig.1. Key

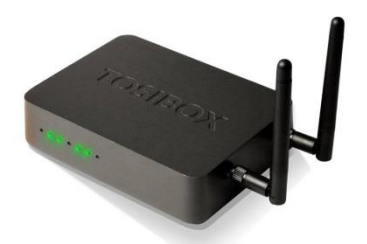

Fig.2. Lock

# 3. Sub Key

## 3.1 Configuración

Se pueden serializar tantas keys extras como sea necesario. Para ello, la *key* existente debe haber sido serializada a almenos un *lock*.

El procedimiento se describe a continuación.

- 1. Insertar una *key* que haya sido serializada previamente a un *lock* en un puerto USB del ordenador.
- 2. Insertar una nueva *key* a otro puerto USB del ordenador.

Una vez realizado este proceso, se abrirá una nueva ventana de windows.

3. Elegir *Sub Key* y establecer el nombre de la *key* (se recomienda poner un nombre descriptivo), hacer click en **Next.** 

| <b>?</b> New Ke | Y                                                                                                    | ? × |
|-----------------|----------------------------------------------------------------------------------------------------|-----|
| Choose<br>A Si  | • Key mode and name<br>ub Key can only connect to the selected Locks and it will not have rights to create additional Keys or |     |
| Mode:           | 🕐 Badup Key                                                                                                    |     |
|                 | • Sub Key                                                                                                    |     |
| Name:           | Key 2870                                                                                                    |     |
|                 |                                                                                                    |     |
|                 |                                                                                                    |     |
|                 |                                                                                                    |     |
|                 |                                                                                                    |     |
|                 |                                                                                                    |     |
|                 |                                                                                                    |     |
|                 |                                                                                                    |     |
|                 |                                                                                                    |     |
|                 |                                                                                                    |     |
|                 | < Back Next >                                                                                                    |     |
| Fig.1           | 1.                                                                                                    |     |

4. Elegir los *locks* que queremos serializar con nuestra *sub key*. Cabe recordar que una *sub key* tiene permiso para conectar con los *locks* elegidos, pero no para serializar nuevas *keys (ver fig.2)*.

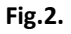

Se nos abrirá nueva ventana donde deberemos confirmar los accesos de la *sub key*. Deberemos hacer click en *Save* (ver fig.3).

| Rew Key                                          | <u>?</u> × |
|--------------------------------------------------|------------|
| Confirm serialization                            |            |
| Confirm access to following Locks and Sub Locks. |            |
|                                                  |            |
| Tosbox device                                    |            |
| 🕀 🗊 Tosibox Lock tb-000f011e3cae                 |            |
| All interfaces and devices                       |            |
| Tosibox Lock tb-000f02449378                     |            |
| ····· All interfaces and devices                 |            |
|                                                  |            |
|                                                  |            |
|                                                  |            |
|                                                  |            |
|                                                  |            |
|                                                  |            |
|                                                  |            |
|                                                  |            |
|                                                  |            |
|                                                  |            |
|                                                  |            |
|                                                  |            |
|                                                  |            |
|                                                  |            |
|                                                  |            |
|                                                  |            |
|                                                  |            |
|                                                  |            |
|                                                  |            |
|                                                  |            |
| < Bad                                            | Save       |
|                                                  |            |
|                                                  |            |

Fig.3.

La serialización de la sub key está completa.

Puede ser borrada en cualquier momento en el menú del *lock*, en la función "Edit Tosibox devices", cuando estamos logueados como administrador.

| IOJIDOA                                                                                                    |                       |       |                 |
|----------------------------------------------------------------------------------------------------|-----------------------|-------|-----------------|
| STATUS SETTINGS NETWORK                                                                                                    |                       |       |                 |
| Tosibox Lock tb-000f013839ae Refresh                                                                                                    |                       |       |                 |
| Internet connection: OK (WAN-port)                                                                                                    | WAN-port IP: 10.199.1 | 2.229 | LAN IP: 10.2.81 |
| Network mode: B                                                                                                    | 3G IP:                |       | LAN DHCP serve  |
| Lock mode: Lock                                                                                                    | WLAN client IP:       |       | WLAN: OFF       |
| Lock mode: Lock WLAN client IP: WLAN: OFF<br>Tosibox devices Show all<br>Tosibox Lock tb-000f013839ae<br>Locks and Sub Locks<br>Keys<br>CKey 7557<br>CTosibox Key 7896<br>Edit Tosibox devices Show Key access permissions<br>Metwork device Show all detail<br>Metwork device Show all detail<br>Metwork device Show all detail<br>Metwork device Show all detail<br>Metwork device Show all detail<br>Metwork device Show all detail<br>Metwork device Show all detail<br>Metwork device Show all detail |                       |       |                 |

Fig.4.

## 4. Backup Key

## 4.1 Configuración

Existe la posibilidad de crear una *key* duplicada de una *key* que haya sido serializada con un *lock.* Esta *key* duplicada puede actuar como *Backup key* (*key* copia de seguridad).

Los pasos a seguir se describen a continuación:

- 1. Insertar la master *key* en el puerto USB del ordenador.
- 2. Insertar una key nueva en otro puerto USB del ordenador.
- Nos aparecerá un menú en el que deberemos elegir la opción *Backup Key*. Todas las serializaciones y derechos de usuario son sincronizadas automáticamente entre las *Backup key*.

| <b>?</b> New Ke        | y?                                                                                                    | × |
|------------------------|----------------------------------------------------------------------------------------------------|---|
| Choose<br>A Si<br>seri | : Key mode and name<br>ub Key can only connect to the selected Locks and it will not have rights to create additional Keys or<br>alize additional Locks. |   |
| Mode:                  | • Backup Key                                                                                                    |   |
|                        | Sub Key                                                                                                    |   |
| Name:                  | Key 6487                                                                                                    |   |
|                        |                                                                                                    |   |
|                        |                                                                                                    |   |
|                        |                                                                                                    |   |
|                        |                                                                                                    |   |
|                        |                                                                                                    |   |
|                        |                                                                                                    |   |
|                        |                                                                                                    |   |
|                        |                                                                                                    |   |
|                        |                                                                                                    |   |
|                        |                                                                                                    |   |
|                        |                                                                                                    |   |
|                        |                                                                                                    |   |
|                        | < Back Next >                                                                                                    | ] |

Fig.5.

4. En el siguiente menú deberemos revisar que lo mostrado por pantalla es correcto y hacer click en *Save*.

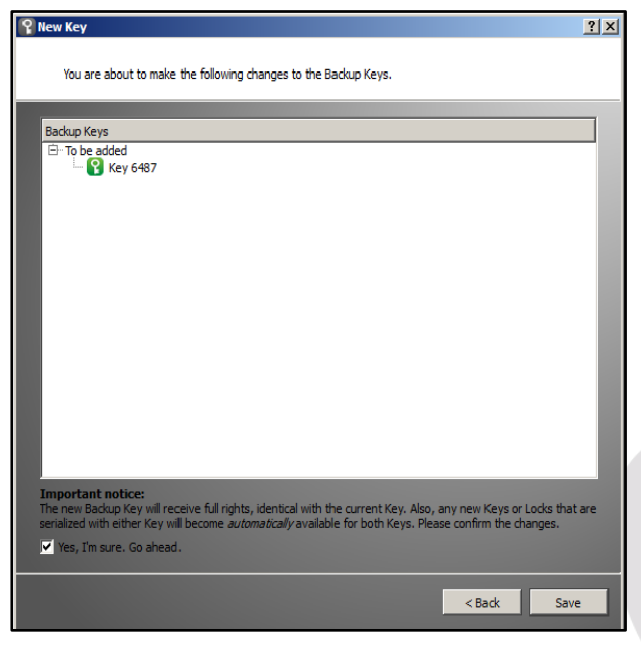

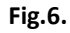

5. Se abrirá una nueva ventana donde seremos informados de que el proceso ha terminado. Haremos click en *Finish*.

| 💡 New Key                                     | <u>?</u> × |
|-----------------------------------------------|------------|
| Finished<br>Operation completed successfully. |            |
|                                               |            |
|                                               |            |
|                                               |            |
|                                               |            |
|                                               |            |
|                                               |            |
|                                               |            |
|                                               |            |
|                                               |            |
|                                               |            |
|                                               | Finish     |

Fig.7.

El proceso habrá terminado y ya tenemos disponible la *backup key*. Las *backup keys* podrán ser administradas en el menú de la *key*, en la opción "Manage keys".

| 💡 Key Manager       | <u>? ×</u> |
|---------------------|------------|
| Key 6111 (Key 6111) |            |
|                     |            |
|                     |            |
|                     |            |
|                     |            |
|                     |            |
|                     |            |
|                     |            |
|                     |            |
|                     |            |
| Select all Add      | new Remove |
|                     | Close      |
|                     |            |

Fig.8.

**IMPORTANTE**: Este proceso crea una *Backup key* con los mismos derechos de acceso que la *key* utilizada en el proceso. Esto implica que los derechos de usuario son AUTOMÁTICAMENTE copiados a ambas *keys*.

# 5. Serialización remota Sub Key

## 5.1 Configuración

Esta característica sólo está disponible en caso de haber serializado las *keys* de forma local anteriormente en el mismo ordenador.

Los pasos a seguir se describen a continuación:

- 1. Insertar la *key* en el puerto USB del PC y esperar que la aplicación empiece.
- 2. En el menú "Devices", escoger "Manage Keys", y abrir la pestaña "Sub keys".

| C Tosibox Key - Key 8798         |                   |                |  |  |
|----------------------------------|-------------------|----------------|--|--|
| Devices Password                 |                   |                |  |  |
| Manage Keys                      |                   |                |  |  |
| Serialize Locks                  |                   |                |  |  |
| Revert Lock serializations       |                   |                |  |  |
| Iosidox Devices                  |                   |                |  |  |
| 4 🗊 Tosibox Lock tb-109ab9002eac | Connected locally | Disconnect 🌣 🔺 |  |  |
| I-REVUELTA-NB                    |                   | -              |  |  |
|                                  |                   |                |  |  |
|                                  |                   |                |  |  |
|                                  |                   |                |  |  |
|                                  |                   |                |  |  |
|                                  |                   |                |  |  |
|                                  |                   |                |  |  |
|                                  |                   |                |  |  |
|                                  |                   |                |  |  |
|                                  |                   | -              |  |  |
| TOSIBOX                          |                   |                |  |  |
|                                  | Version 2.11.0    |                |  |  |

Fig.9.

3. Escoger la extra key que se desea serializar con los nuevos locks y hacer click en "Serialize".

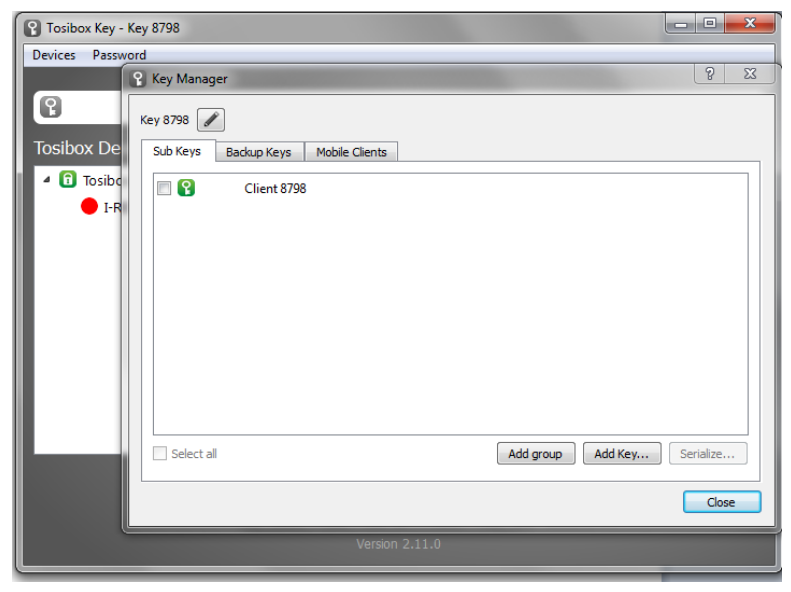

Fig.10.

- 4. Escoger los *locks* con los que se desea serializar y hacer click en *Next*.
- 5. Una lista de *locks* se muestra. Elegir los *locks* con los que se desea serializar, y tras confirmar que la elección está correcta hacer click en *"Save"*.

La serialización está completa, hacer click en *Finish* para salir del asistente.

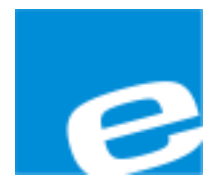

ELION, S.A.

Farell, 5 08014 Barcelona Tel. 932 982 000 Fax 934 311 800 elion@elion.es www.elion.es

#### DELEGACIONES:

#### Cataluña:

Farell, 5 08014 Barcelona Tel. 932 982 000 Fax 934 311 800 elion@elion.es

#### Centro:

Avda. Burgos, 28-8°B 28033 Madrid Tel. 9**Fis** \$35 709 Fax 913 835 710 elionmad@elion.es

#### Norte:

Avda. Ategorrieta, 9-4ºDerecha 20013 San Sebastián Tel. 943 292 795 Fax 934 326 515 aayala@elion.es

#### Sur:

Urb. La Cierva, c/ Lince, 14 41510 Mairena del Alcor - Sevilla Tel. 955 943 441 Fax 955 745 861 egiraldez@elion.es

Servicio Asistencia Técnica Farell, 5 08014 Barcelona Tel. 932 982 040 soporte.tecnico@elion.es

#### DISTRIBUIDORES EN TODA ESPAÑA